## Die Anmeldeprozedur Diese Dokumentation beschreibt, wie Sie sich am Schulserver anmelden. Voraussetzung ist, dass Sie einen Anmeldenamen und ein (Einmal-)Passwort besitzen. Anmeldung nach dem Systemstart: ⇒ den Anmeldenamen nach dem Muster NachnameV (Nachname, 1. Buchstabe Vorname) ⇒ das Passwort für den Schulserver eintragen Beim OES-Netzwerk anmelden ⇔ PFEIL klicken oder auf Tastatur ENTER Benutzername drücken Netzwerkpasswort Nur bei Computer anmelden Erweiterte Optionen anzeigen and the Achten Sie darauf, nicht den Link Nur bei Computer anmelden zu aktivieren!. Benutzer wechseln: Computer sperren ⇒ gleichzeitig die Tasten Strg, Alt und Entf Benutzer wechseln drücken Abmelden ⇒ Benutzer wechseln anklicken Kennwort ändern... Task-Manager starten ⇒ in der Anmeldemaske den Anmeldenamen und das Passwort eingeben Abbrechen Benutzer wechseln Alternative: ⇒ in der Taskleiste den Start-Button klicken 25 Hilfe und Support Benutzer wechseln Bildschirmlupe Abmelden ⇒ auf den Pfeil neben Herunterfahren Sperren Alle Programme klicken Neu starten Q Herunterfahren 🕨 Programme/Dateien durchsuchen Energie sparen ⇒ Benutzer wechseln klicken 67 \* weiter in der Anmeldung wie oben

Nach Klicken auf den Link *Erweiterte Optionen anzeigen* hat man bei Anmeldeproblemen die Möglichkeit, die Einträge zu kontrollieren.

|                                                                 |                    | L SCRUEBAUNDA                                                                                                    |        |
|-----------------------------------------------------------------|--------------------|----------------------------------------------------------------------------------------------------|--------|
| Client for Open Enterprise Server-Anmeldung                     |                    | 品 ==3                                                                                                    | * OK   |
| Micro Focus<br>Client for Open Enterprise Server<br>for Windows |                    | Pig Dutkers Weinstationen Pig Ducker Pig Ducker Pig Server Pig Server Pig Server Pig Server Pig Server                                       | Abbres |
| Directory Skinpt Windows NMAS                                   |                    | 응)·역동 Teams_CBS<br>응)·역동 Verwalter                                                                                                    |        |
| Baum: SCHILBAUM03                                               | Bäume              | B- <sup>9</sup> ∰ SCHULEN<br>B- <sup>9</sup> ∰ CBS                                                                                           |        |
| Kontext: Lehrer.Benutzer.CBS.SCHULEN.ml3                        | - Kontexte         | Benutzer                                                                                                    | B      |
| Server:                                                         | - Server           |                                                                                                    |        |
| Kontextlose LDAP-Anmeldung ist im baumlose                      | en Modus aktiviert | B <sup>6</sup> E Noht-Kollegium<br>B <sup>6</sup> E Praktikanten<br>⊕ <sup>6</sup> E Pruefungen<br>⊕ <sup>6</sup> E Schueler<br>B B Schueler |        |
| Anwenden                                                        |                    | B B Teinehmer                                                                                                    |        |
|                                                                 |                    | 🛞 🎬 Projekte                                                                                                    | -      |

Sollten Sie ein Einmal-Passwort erhalten haben, folgt eine Maske, die Sie darauf hinweist, dass Sie sich ein neues Passwort geben müssen. Bestätigen Sie diesen Hinweis und geben Sie sich in der nächsten Maske sofort ein neues Passwort.

Bedingungen für das Passwort des Schul-Accounts:

- Mindestlänge des Passworts: 5 Zeichen
- Folgende Buchstaben sind erlaubt: A Z, a z
- Folgende Ziffern sind erlaubt: 0 9
- Folgende Sonderzeichen sind erlaubt: # \* () + ' " @ ? , .
- Das Passwort muss nach 200 Tagen geändert werden!
- Die letzten 8 Passwörter dürfen nicht mehr für das neue Passwort benutzt werden.

<u>Tipp</u>: Verwenden Sie nur die obigen Sonderzeichen für Passwörter!